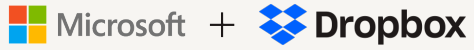

# Guide for Microsoft Co-authoring

# Platforms supported

| Windows                                                                                                    | Мас                                                                                                    | iOS and Android                                                              | Web                                                                                                    |
|----------------------------------------------------------------------------------------------------|----------------------------------------------------------------------------------------------------|------------------------------------------------------------------------------|----------------------------------------------------------------------------------------------------|
| Windows 10/11 are<br>supported. However, for<br>now, users should not be<br>on the MSIX (store version)<br>of Dropbox desktop app. | Minimum OS version<br>will be 12.5, which supports<br>FileProvider and users<br>must have FileProvider<br>for co-authoring. | iOS and Android Versions<br>that support the Dropbox<br>and Office 365 apps. | Co-authoring sessions on<br>web will continue to work<br>with other web users<br>AND support joining co-<br>authoring sessions with other<br>platforms. |

## Requirements

#### Office 365 Business licence is required.

Perpetual licences (e.g., Office 2016, 2019 etc.) not supported.

- For Business: M365 Business Standard, M365 Business Premium and M365 Apps for Business
- For Enterprise: M365/O365 E3 & E5, M365 Apps for Enterprises, M365/O365 G3 & G5

Customers on Dropbox Standard, Advanced, Business, Business Plus and Enterprise must have Office version 2311 or higher. Please upgrade your Office to the latest version via this <u>article</u>.

## **Files supported**

#### Files above 500 MB are not supported.

If a user tries to open a file larger than this limit, it will open in "offline" mode.

## Noteworthy considerations

For Mac users to open files directly from Finder, they must upgrade to <u>FileProvider</u> for Dropbox. If there are issues opening files directly from File Explorer or Finder, please try opening files inside Office 365 apps to start co-authoring.

If you're collaborating with external partners (or anyone without co-authoring), they need to have co-authoring enabled to edit on web. If not, they'll be able to open a "view-only" copy.

**Make sure the AutoSave toggle is on**, which should be by default. If not, turn it on, define the location for AutoSave, exit and reopen the app.

Trying to open an online-only file from Finder or File Explorer? Make sure the sync engine is running so the file's data can be downloaded and opened locally.

# How to add Dropbox for Teams as a place in Microsoft Office

A "Place" in Microsoft Office is a location you can access directly from your Office apps, without using Windows File Explorer or MacOS Finder. Add Dropbox for Teams as a Place to open, share and save files using Dropbox from within Microsoft Word, Excel and PowerPoint.

### Windows setup

- 1. Open any Word/Excel/PowerPoint file.
- Go to File > Open pane > Then click "Add a Place" > Find "Dropbox for Teams" on list. Sign in with your normal Dropbox account.

| Word    |                    |                                                                                               |
|---------|--------------------|-----------------------------------------------------------------------------------------------|
|         | Open               |                                                                                               |
| Home    | L Recent           | Add a Place<br>You can add locations to make it easier to save Office documents to the cloud. |
| - /     | Shared with Me     | weithers                                                                                      |
|         | Dropbox            | HORDOLD                                                                                       |
| New     | OneDrive - Dropbox | Appserver                                                                                     |
|         | Sites - Dropbox    | Uropbox for Teams                                                                             |
| Open    | Other locations    |                                                                                               |
|         | This PC            |                                                                                               |
| _       | Add a Place        |                                                                                               |
|         | Browse             |                                                                                               |
| Account |                    |                                                                                               |
| Options |                    |                                                                                               |

- Now users will be able to open files from Word/ Excel/PowerPoint app. Windows Users can also open files directly from Windows File Explorer.
- 4. When opening a file, make sure "Auto-Save" on the top-left is toggled on. That's how users will know the file is ready to be co-authored.
- 5. If someone else joins the session, users will see their icon pop up and should begin to see their updates come in live.

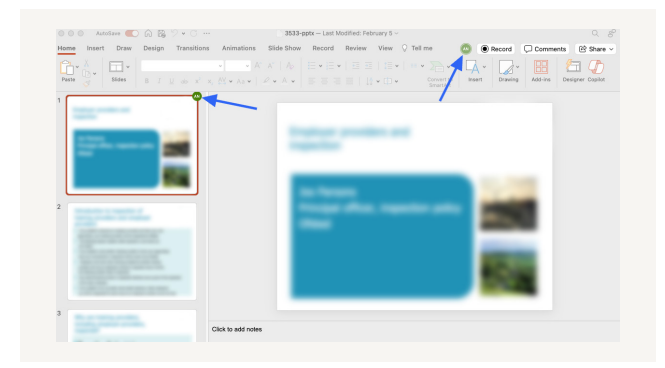

## MacOS setup

- 1. Open any Word/Excel/PowerPoint file.
- Go to File > Open pane > "Manage Storage Accounts" > Find "Dropbox for Teams" on list. Sign in with your normal Dropbox account.

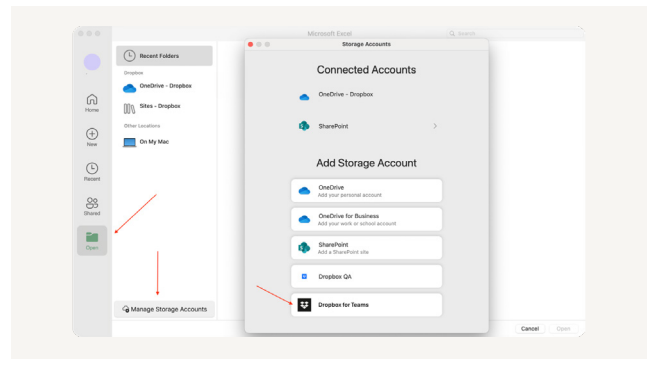

- Now users will be able to open files from Word/ Excel/PowerPoint. In order for Mac users to open files directly from Finder, they must upgrade to FileProvider for Dropbox.
- When opening a file, make sure "Auto-Save" on the top-left is toggled on. That's how users will know the file is ready to be co-authored.
- 5. If someone else joins the session, users will see their icon pop up and should begin to see their updates come in live.

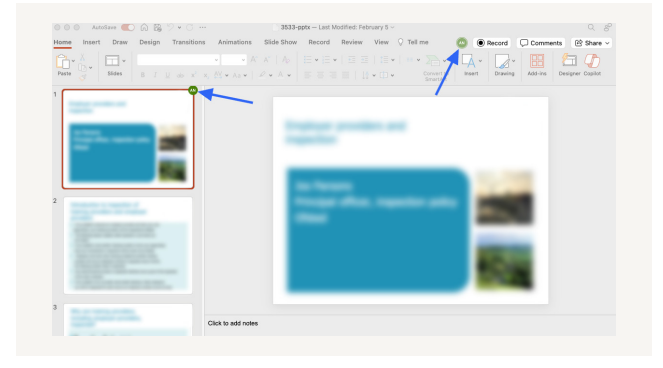

Microsoft + 🔀 Dropbox